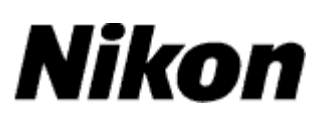

# 升级数码单镜反光照相机 (Mass Storage) 的固件

—Macintosh 环境下—

感谢您购买尼康产品。本指南描述了如何进行该固件升级。若您不能肯定是否已经更新成 功的话,可以通过尼康服务代理中心进行更新操作。有关相机操作的信息,请参阅相机说 明书。

若升级包含2个固件 (A和B),请先升级固件A,然后再重复下列步骤4-5升级固件B。升级仅包含一个固件 (A或B)时无需重复这些步骤。

#### 重要说明

如果在升级过程中切断电源或操作相机控制按钮,将会损坏相机。在升级过程中,请勿执 行以下操作:关闭相机、拔下或切断电源、操作相机的控制按钮。如果升级不成功而导致 相机无法操作,请将相机送到尼康授权的维修服务中心进行检查维修。

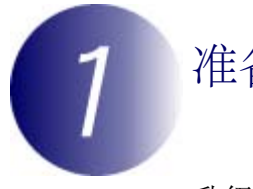

准备工作

升级相机固件,您需要:

- ・相机
- · 一台带有读卡器或存储卡插槽的计算机,或者一台计算机和一根与照相机兼容的USB连接线
- · 以下相机电源之一:
  - 一个属于照相机所支持类型的电源适配器
  - 一块已完全充满电且属于相机所支持类型的可充电锂电池
- ·一张经尼康认可且在相机中被格式化过的存储卡(请注意,格式化存储卡将 删除卡上的任何数据;在格式化存储卡之前,请将希望保留的所有数据备份 到计算机或其它设备中)
- · 相机用户手册

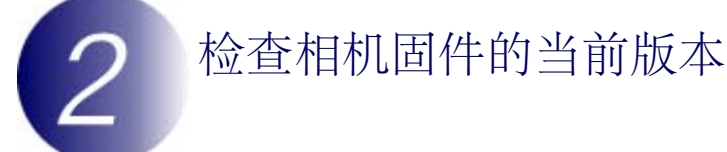

您相机上显示的菜单与此处所示的可能有所不同。

┫ 开启相机。

**2** 按下 MENU 显示菜单。

**3** 在设定菜单中选择 固件版本。

| - | 107 A 6 85 400 3 L 227 | 055   |
|---|------------------------|-------|
| • | 原始影像认证                 | OFF   |
| 1 | 版权信息                   | 0FF   |
|   | 保存/载入设置                |       |
|   | GPS                    |       |
| 0 | 虚拟水平                   |       |
| ß | 非 CPU 镜头数据             | No. 1 |
|   | AF 微调                  |       |
|   | 固件版本                   |       |

4 此时将显示当前固件版本。请确认该固件版本 4 是本次升级的正确版本。

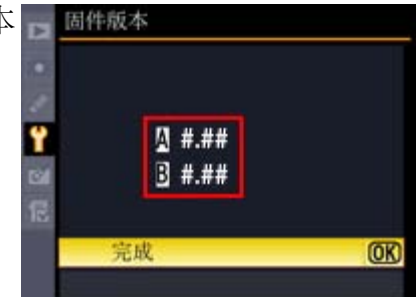

"#.##"代表固件版本。

5 退回设定菜单并关闭相机。

# 下载并获取新固件

单击下载网站上的 我同意-开始下载 链接下载文件"F-XXXX-V###M.dmg"(其中"XXXX"代表相机名称,"###"代表固件版本)。下载完 成时,桌面上将出现一个包含下列文件和文件夹的磁盘映像档:

AXXXX###.bin: 相机固件 A BXXXX###.bin: 相机固件 B

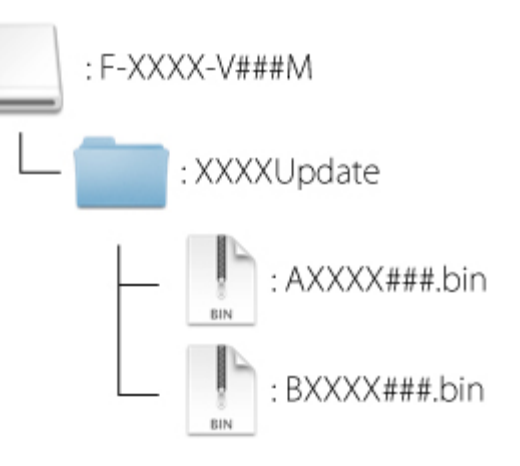

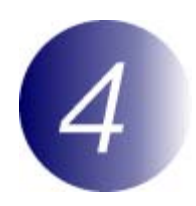

## 将固件复制到存储卡中

通过以下方法均可将固件复制到相机存储卡中:使用 USB 线直接将计算机连接至相机,或从相机中取出存储卡并将其插入读卡器。

包含2个固件的升级

一次只能更新两套固件 (A 或 B) 中的其中一套。请对每套固件使用一张单独的存储卡,或按照以下说明先更新其中一套固件,然后格式化存储卡,再对另一套固件重复进行更新步骤。

## 直接 USB 连接

注意:请使用电源适配器或已完全充满电的电池。

1 关闭照相机并插入已格式化的存储卡。有关格式化存储卡的信息,请参阅 相机用户手册。

具备两个存储卡插槽的相机 请将存储卡插入插槽1中。勿将其插入插槽2中。

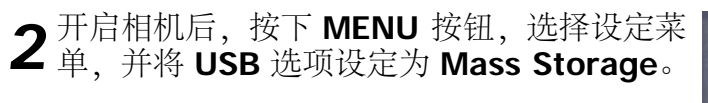

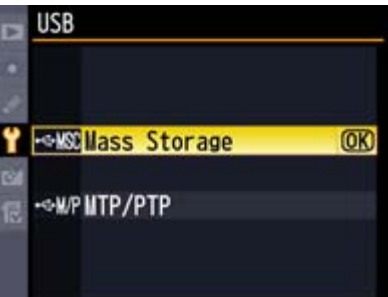

3 关闭相机电源并按照如下所示方法连接 USB 电缆线。

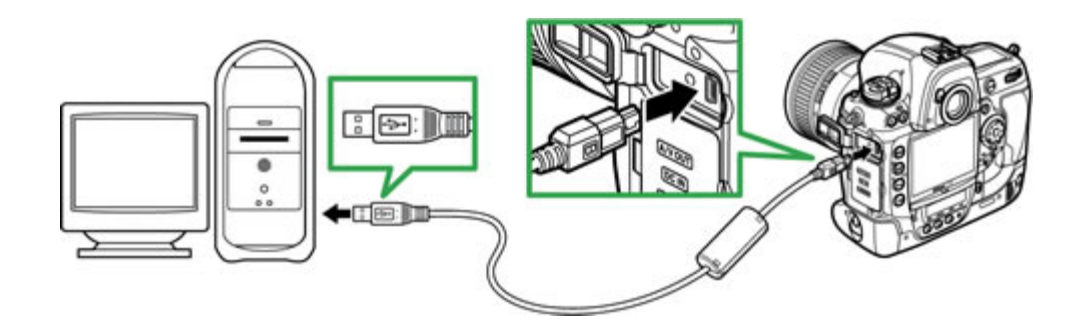

▲ 开启相机。

若某个应用程序(如Nikon Transfer 2)自动启动,继续操作前请先退出该应用程序。

# 5 将固件复制到存储卡中。

#### 包含2个固件的升级

一次只能更新两套固件 (A 或 B) 中的其中一套。请对每套固件使用一张 单独的存储卡,或按照以下说明先更新其中一套固件,然后格式化存储 卡,再对另一套固件重复进行更新步骤。

a. 将所下载的固件复制到桌面上的存储卡卷标中。

#### 固件**"A"**

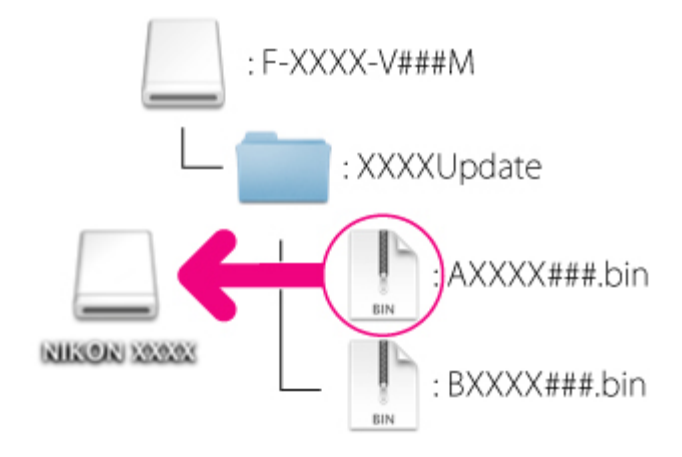

固件"**B**"

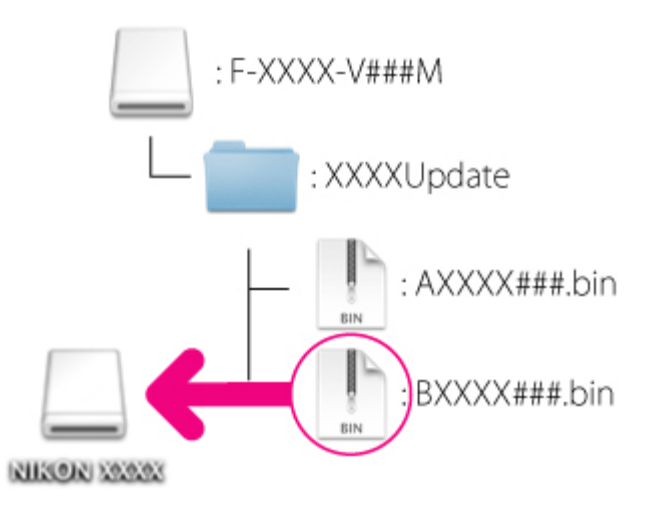

b. 复制完成后,请确认存储卡中已含"AXXXX###.bin"(固件"A") 或"BXXXX###.bin"(固件"B")文件。

#### 重要说明

请确认固件必须复制到存储卡的根目录上。若新固件被放置于根目录之下 的某个文件夹中的话,相机将无法识别。

6 断开相机和计算机的连接。 详细信息,请参阅相机用户手册。

### 读卡器

**1** 将已格式化的存储卡插入读卡器或存储卡插槽。若某个应用程序(如Nikon Transfer 2)自动启动,继续操作前请先退出该应用程序。

**2** 将固件复制到存储卡中。 包含**2**个固件的升级 一次只能再新两套固件(A 或 B) 中的其中一套。请对每

一次只能更新两套固件 (A 或 B) 中的其中一套。请对每套固件使用一张 单独的存储卡,或按照以下说明先更新其中一套固件,然后格式化存储 卡,再对另一套固件重复进行更新步骤。

a. 将所下载的固件复制到桌面上的存储卡卷标中。

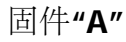

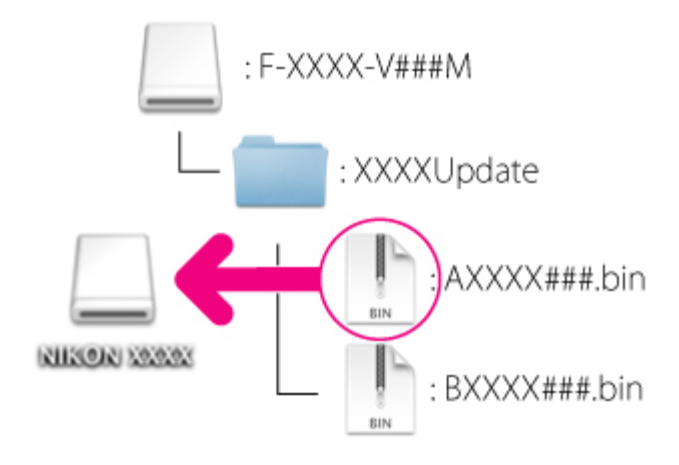

固件"**B**"

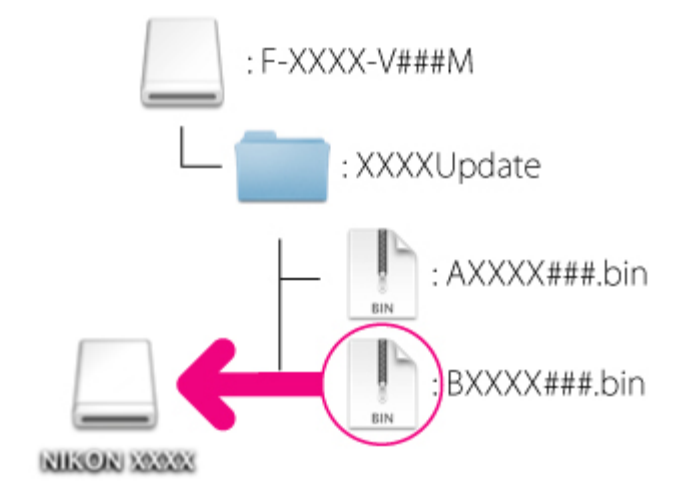

b. 复制完成后,请确认存储卡中已含"AXXXX###.bin"(固件"A") 或"BXXXX###.bin"(固件"B")文件。

重要说明 请确认固件必须复制到存储卡的根目录上。若新固件被放置于根目录之下 的某个文件夹中的话,相机将无法识别。

3 将相机卷标拖拽到废纸篓中,并从读卡器或存储卡插槽中取出存储卡。

## 更新相机固件

您相机上显示的菜单与此处所示的可能有所不同。

升级过程中,请勿执行以下操作:

- 取下存储卡
- · 关闭相机电源
- 操作相机的任一控制键
- · 安装或取下相机镜头
- 拔下或切断交流电源适配器
- 取出电池
- · 将相机置于强电磁干扰下

以上任何操作都可能彻底损坏相机。

1 将包含固件的存储卡插入相机存储卡插槽中。

具备两个存储卡插槽的相机 请将存储卡插入插槽1中。勿将其插入插槽2中。

**2**<sup>开启相机。</sup>

3

- 按下 MENU 显示菜单。
- 4 在设定菜单中选择 固件版本。

|   | 设定菜单       |       |
|---|------------|-------|
|   | 原始影像认证     | 0FF   |
|   | 版权信息       | 0FF   |
|   | 保存/载入设置    |       |
| Ш | GPS        |       |
| 0 | 虚拟水平       |       |
| 尼 | 非 CPU 镜头数据 | No. 1 |
|   | AF 微调      |       |
|   | 固件版本       |       |

5 此时将显示当前固件版本。请高亮显示 版本升级 并按下 OK。

| ►  | 固件版本          |   |  |
|----|---------------|---|--|
| •  |               |   |  |
| 2  |               |   |  |
| Ÿ. | <u>№</u> #.## |   |  |
| 3  | 3 #.##        |   |  |
| 12 |               |   |  |
|    | 完成            |   |  |
|    | 版本升级          | • |  |

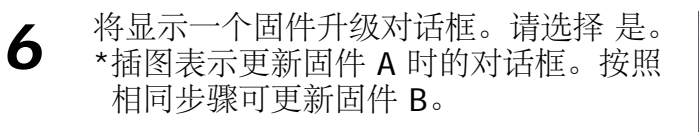

|   | 固件版本      |                             |    |  |
|---|-----------|-----------------------------|----|--|
|   | 当前<br>新版本 | () #.##<br>() #.##<br>是否更新? | •  |  |
| 3 | 是         |                             | OK |  |
|   | 香         |                             |    |  |

7 升级将开始。升级过程中,请按照屏幕上的指示说明完成操作。

- 8 请确认是否已成功完成更新。
  - 8-1.关闭相机电源并取出存储卡。
  - 8-2.按照在步骤 2"检查相机固件的当前版本"中所述方法检查相机固件版本。
  - 8-3.若显示的是升级后的版本,表示更新 已成功。

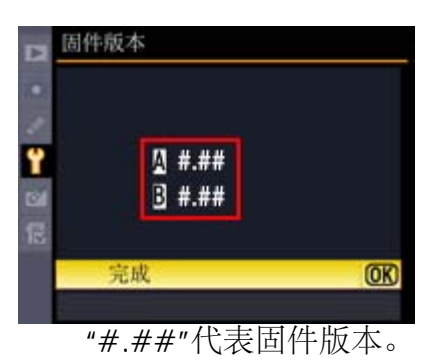

若更新未成功,请与尼康服务代理中心联系。

**q** 在相机中格式化存储卡。

若升级包含2个固件,请返回步骤4并进行固件B的升级。

**10** 若您为了进行相机的固件更新而将 USB 设定从 MTP/PTP 改成为 Mass Storage 的话,请返回 USB 菜单并选择 MTP/PTP。

至此完成固件更新。